## **Esercizio:**

1) scaricare i programmi

-Shortcut -Subtitledit –Parabolic Nickvision

2) scaricare un video in Inglese da Youtube e convertirlo in MP4 tramite Nickvision

3) aprire shortcut e tagliare e rimontare il video a vostro piacimento

4) utilizzare Subtitle edit per inserire i sottotitoli in Inglese

5) Collegarsi su OBS studio e presentare il proprio video creato collegando la scena alla fonte del video mp4